## คู่มือการใช้งานเบื้องต้น HUAWEI B2338-168IDU

การใส่ Sim Card และการเปิดใช้งาน

2.ใส่ sim card ตามรูป

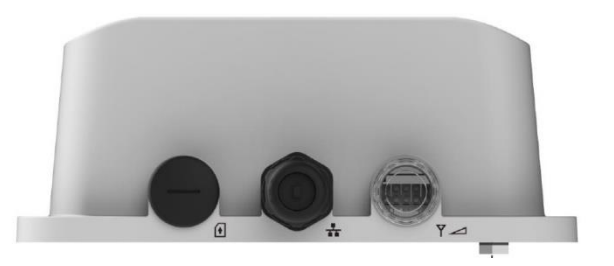

3. เสียบ Ethernet cable (LAN) ตามภาพ

1.เปิดช่องใส่ sim card ทางด้านซ้ายมือ

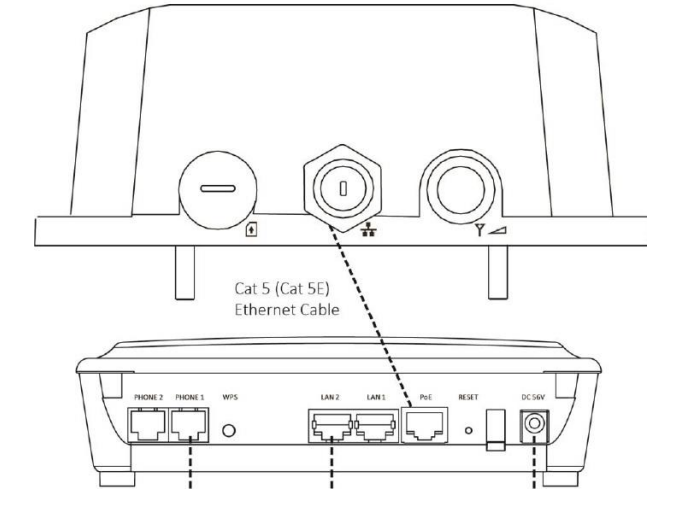

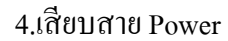

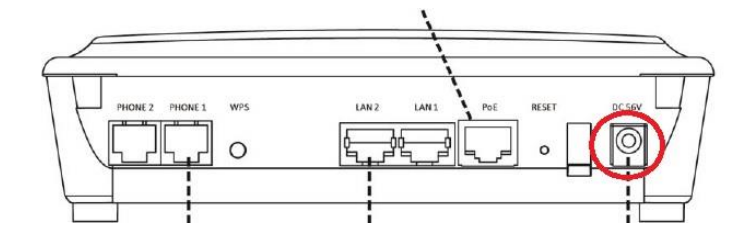

5.เปิด Switch ON ที่ตัวเครื่อง

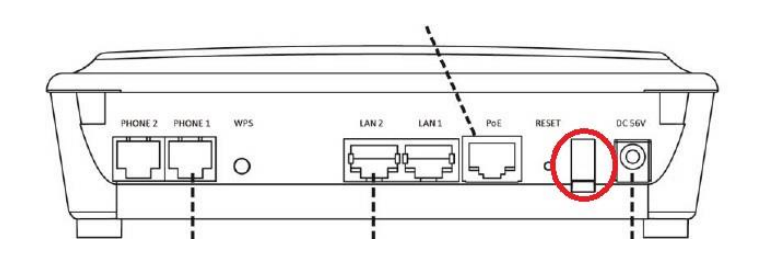

## วิธีตั้งค่าอุปกรณ์ HUAWEI B2338-168IDU

## วิธีตั้งLogin เข้าอุปกรณ์ HUAWEI B2338-168IDU เบื้องต้น

1.ทาการเชื่อมต่ออุปกรณ์ HUAWEI B2338-168IDU เข้ากับคอมพิวเตอร์ โดยWi-Fi หรือ สาย LAN แล้วเปิด browser ใส่

URL เป็น 192.168.1.1 , User Name = admin , Password = admin

| > C A Not secur | e   <del>https://192.168.1.1/</del> ic | gmasp    |               |                                                                      |                                                                                    |  |
|-----------------|----------------------------------------|----------|---------------|----------------------------------------------------------------------|------------------------------------------------------------------------------------|--|
|                 |                                        | wireless | Welco<br>Entr | me to your m<br>er the Userna<br>in the devi<br>Username<br>Password | odem configuration interface.<br>me and Password supplied<br>ce Quick Start Guide: |  |
|                 |                                        |          |               |                                                                      |                                                                                    |  |

 2.เมื่อ Login เข้าสู่ระบบครั้งแรกเรียบร้อยแล้ว ระบบตั้งก่า Password ใหม่ โดยการตั้งก่า Password ใหม่จะต้องประกอบด้วย ตัวอักษรภาษาอังกฤษพิมพ์ใหญ่หรือตัวอักษรภาษาอังกฤษพิมพ์เล็กหรือตัวเลข ทั้งหมดจานวน 6 - 128 ตัว

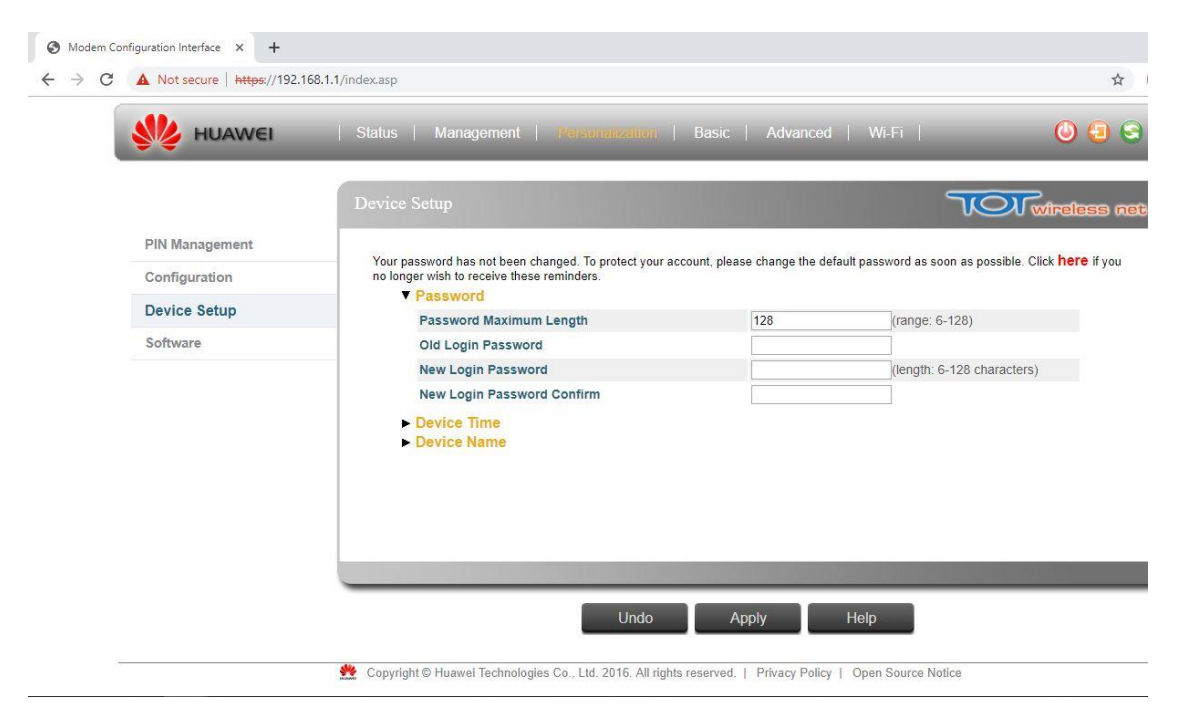

## การเปลี่ยนชื่อและรหัสเข้าใช้ Wi-Fi

เลือกเมนู Wi-Fi
เลือกเมนู Basic
แถบเมนูความถี่ 2.4GHz
คั้งชื่อ SSID ในช่อง Network Name(SSID)
เปลี่ยน Password ในช่อง Password
แถบเมนูความถี่ 5GHz
พิ้งชื่อ SSID ในช่อง Network Name(SSID)
เปลี่ยน Password ในช่อง Password
คักปุ่ม Apply

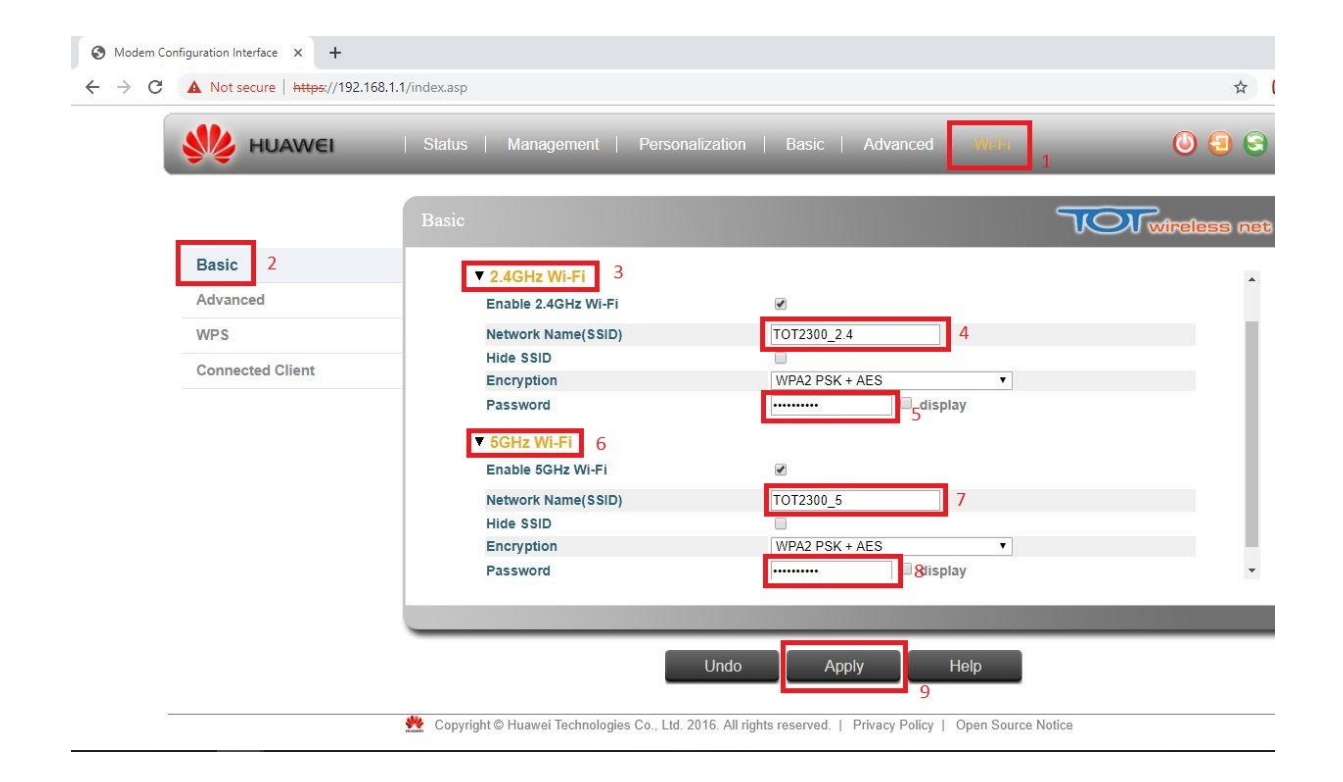